# Welcome!

We greatly appreciate your purchase of the CP500-100 Neutron Controller. We are sure you will find it reliable and simple to use. Superior performance for the right price, backed by solid technical and customer support is what ALTINEX has to offer.

We are committed to providing our customers with Signal Management Solutions<sup>®</sup> to the most demanding audiovisual installations at competitive pricing and we welcome you to join the ranks of our many satisfied customers throughout the world.

### 1. Precautions and Safety Warnings

Please read this manual carefully before using your Controller. Keep this manual handy for future reference. These safety instructions are to ensure the long life of your Controller and to prevent fire and shock hazards. Please read them carefully and heed all warnings.

#### 1.1 General

 Qualified ALTINEX service personnel or their authorized representatives must perform all service.

#### **1.2 Installation Precautions**

- To prevent fire or shock, do not expose this unit to water or moisture. Do
  not place the Controller in direct sunlight, near heaters or heat-radiating
  appliances, or near any liquid. Exposure to direct sunlight, smoke, or
  steam can harm internal components.
- Handle the unit carefully. Dropping or jarring can cause damage.
- Do not pull any cables that are attached to the Controller.

# 1.3 Cleaning

 Clean only the connector area with a dry cloth. Never use strong detergents or solvents such as alcohol or thinner. Do not use a wet cloth or water to clean the card. Do not clean or touch any component or PCB.

# 1.4 FCC Notice

- This device complies with Part 15 of the FCC Rules. Operation is subject to the following two conditions: (1) This device may not cause harmful interference, and (2) this device must accept any interference received, including interference that may cause undesired operation.
- This equipment has been tested and found to comply with the limits for a Class A digital device, pursuant to Part 15 of the FCC Rules. These limits are designed to provide reasonable protection against harmful interference when the equipment is operated in a commercial environment. This equipment generates, uses, and can radiate radio frequency energy and, if not installed and used in accordance with the instructions found herein, may cause harmful interference to radio communications. Operation of this equipment in a residential area is likely to cause harmful interference in which case the user will be required to correct the interference at his own expense.
- Any changes or modifications to the unit not expressly approved by ALTINEX, Inc. could void the user's authority to operate the equipment.
- 2. Installation Procedures (Read and become familiar with the entire online manual. Installation requires control commands in the online manual.)
  - Refer to the Application Diagrams section of the online manual for details on making connections to the Neutron Controller.
  - Only use the terminal block captive screws for making connections. Do NOT tin the bare wires.
  - Use multi-conductor cable, 24-28 AWG, stranded wire where possible for connections and make note of which equipment is connected to which port. For example, a 4-conductor cable works well for the RS-232 connection, providing conductors for RCV, XMT, GND, and SHIELD.
- Step 1. Accessories: Gather all accessories included with the Neutron Controller. See Diagram 5: Accessories of the online manual.
- Step 2. <u>Ethernet Port:</u> Connect the controller's Ethernet port to a MultiTouch using the CAT-6 crossover cable provided or connect directly to a network or router using standard CAT-5 cable. The default static IP is 192.168.1.81 port 23. See the TCP Control sections (p. 10, p. 14) for changing the IP. UDP control is available for units with firmware version 690-0333-002 and greater. See section 7.14 About TCP and UDP Communication.
- Step 3. <u>Power Connection:</u> Connect the power adapter leads to the 2-pin terminal block. The Positive lead (white text or white stripe) connects to the Positive (+) input. Connect the AC cord provided between an AC outlet and the power adapter input; the Power LED turns ON and GREEN.
- Step 4. IR Connections: The emitters provided connect between IR outputs (IR1-8) and GND. The black wires with white stripes connect to the IR+ pins. The emitter is applied over the eye of the receiving device using the emitter's adhesive pad. IR data is output from internal IR memory or the pass-through IN connection. Use IR codes from the AVSnap library, or learn your IR codes directly from your remote control using the IR Learn feature, see Diagram 4 p. 7 and the <<CLM>> command p. 16. The pass-through IR method uses an IR receiver like the AC301-103 connected to the IN and GND pins of the terminal block. If needed, the +12V pin provides power for the IR receiver. The pass-through signal is distributed on the 2 outputs of the same terminal block, not all 8: for example IR IN 1 outputs to IR1 and IR2 only, NOT 3 through 8.
- Step 5. <u>RS-232 Connections:</u> Connect serial devices to the controller RS-232 connectors; the device transmit pins connect to the Neutron RX pins and device receive pins to the controller TX. The LEDs next to the RS-232 ports are ON and GREEN if there is a proper hardware connection. Typically, Data Terminal Equipment (DTE) uses pin 3 of the DB9 connector to transmit; pin 2 to receive. Use RX1/TX1 through RX8/TX8 for up to 8 devices.
- Step 6. <u>Relay Connections:</u> Wire the relays directly to the external device. There are 8 relays; each is single-pole-single-throw. Verify the load specifications of the external device do not exceed those of the relays listing in the specifications tables.
- Step 7. Sensor Connections: There are 8 sensor inputs and 8 sensor power pins. One or both of the supplies can be used to power the external sensors.
- Step 8. <u>Configure the Controller:</u> Download and install the Neutron Configuration software from the ALTINEX website, or refer to the Operation and TCP Control sections for programming and control of the Neutron Controller IR memory, setting RS-232 port properties, sensor trigger levels. A label is provided on the bottom of the unit to write in the IP and Port once programmed.

1

#### 3. Limited Warranty/Return Policies

Please see the ALTINEX website at <u>www.altinex.com</u> for details on warranty and return policies.

400-0532-002

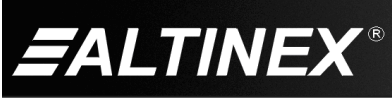

# 4. Technical Specifications

Specifications are subject to change. See <u>www.altinex.com</u> for up-to-date information.

| Features/Description                                  | CP500-100<br>Neutron Controller |
|-------------------------------------------------------|---------------------------------|
| General                                               |                                 |
| Connectors                                            |                                 |
| Power                                                 | 2-pin Terminal Block (1)        |
| Ethernet                                              | RJ-45 F (1)                     |
| Sensors                                               | 5-pin Terminal Block (4)        |
| Relays                                                | 5-pin Terminal Block (4)        |
| RS-232                                                | 5-pin Terminal Block (4)        |
| IR                                                    | 5-pin Terminal Block (4)        |
| Accessories Included                                  |                                 |
| Power Adapter                                         | +12 VDC, 4 A                    |
| AC Cord, NEMA to NEC                                  | 6 ft (2 m)                      |
| IR Emitters (8)                                       | 6 ft (2 m)                      |
| CAT-6 Crossover Cable                                 | 7 ft (2 m)                      |
| Rack Mount Ears (2)<br>(includes ear and rack screws) | 1U High                         |
| Hardwara                                              | - Terminal block connectors     |
| Haroware                                              | - Cable ties                    |
| Optional Accessories                                  |                                 |
| Ceiling Occupancy Sensor                              | AC301-101                       |
| Decora IR Receiver                                    | AC301-103                       |
| Decora Occupancy Sensor                               | AC301-105                       |
| Power Controller, NEMA                                | AC301-102                       |
| Power Controller, IEC                                 | AC301-106                       |
| Spare 5-pin Term. Block Connector                     | AC101-302                       |
| Spare Power Adapter, 4 A                              | PS100-102                       |

Table 1. CP500-100 General

| Mechanical                | CP500-100<br>Neutron Controller |
|---------------------------|---------------------------------|
| Material/Color            | 0.09 in Al / Black              |
| Height                    | 1.8 in (46 mm)                  |
| Width                     | 17.0 in (432 mm)                |
| Depth                     | 9.0 in (229 mm)                 |
| Weight                    | 4.5 lb (2.0 kg)                 |
| Shipping Weight (approx.) | 9.5 lb (4.3 kg)                 |
| T°Operating/T°Maximum     | 10C-50C / 75C                   |
| Humidity                  | 90% non-condensing              |
| MTBF (calc.)              | 38,000 hrs                      |

Table 2. CP500-100 Mechanical

| Electrical                      | CP500-100<br>Neutron Controller                                                                 |  |
|---------------------------------|-------------------------------------------------------------------------------------------------|--|
| Inputs                          |                                                                                                 |  |
| Sensor Input                    | 0-24 VDC max.                                                                                   |  |
| IR IN 1                         | Pass-Through to IR1+ and IR2+                                                                   |  |
| IR IN 2                         | Pass-Through to IR3+ and IR4+                                                                   |  |
| IR IN 3                         | Pass-Through to IR5+ and IR6+                                                                   |  |
| IR IN 4                         | Pass-Through to IR7+ and IR8+                                                                   |  |
| IR Learn (from remote control)  | Learn to RAM or<br>Permanent Memory                                                             |  |
| Outputs                         |                                                                                                 |  |
| Sensor Power, +12 VDC           | +12 VDC, 0.15 A max.                                                                            |  |
| Sensor Power, +24 VDC           | +24 VDC, 0.15 A max.                                                                            |  |
| Relays (capacity)               | +24 VDC, 0.5 A max. or<br>12 VAC, 0.25 A max.                                                   |  |
| IR1 to IR8 Modulation           | 38 or 56 kHz                                                                                    |  |
| IR Receiver Power, +12 VDC      | +12 VDC, 0.15 A max.                                                                            |  |
| Control                         |                                                                                                 |  |
| Ethernet                        | 10/100 Base-T                                                                                   |  |
| RS-232 Rx1/Tx1<br>to<br>Rx8/Tx8 | Baud Rates1200 to 57600<br>Data Bits8 or 9<br>8 Bit ParityNone, Odd, or Even<br>Stop Bits1 or 2 |  |
| Power Consumption               |                                                                                                 |  |
| +12V                            | 3.1 A max.                                                                                      |  |
| Total Power                     | 37.2 W max.                                                                                     |  |

Table 3. CP500-100 Electrical

400-0532-002

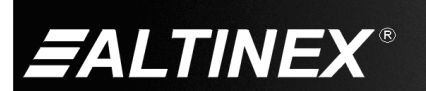

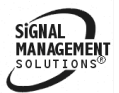

SIGNAL

MANAGEMEN

# 5. About Your CP500-100 Neutron Controller

- 8 bidirectional RS-232 ports
- 8 sensor inputs
- 8 control relays

• TCP or UDP Ethernet control

- 8 IR outputs
- IR pass-through and programmable IR memory
- IR Learn from remote control
- Auto-discover units on LAN (local area network)

The Neutron Controller is an Ethernet based controller designed primarily for use with ALTINEX's MultiTouch family of touch panels for use in boardrooms, lecture halls, residential control systems, etc. The Neutron is compact and sturdy allowing installation even in tight spaces. Mounting brackets are included for mounting the Neutron to a standard 19 in rack.

The Ethernet connection is a standard RJ-45 F connector that can be connected directly to a LAN with standard CAT-5 cable, or connected directly to a MultiTouch panel using the crossover cable provided. Using the LAN connection, the Neutron allows control from one or several MultiTouch panels. The remaining power, control, and communication connectors are all terminal blocks providing quick and flexible installation to a variety of equipment.

The Neutron allows control of serial and IR devices over Ethernet. Additionally, there are 8 relays and 8 sensor inputs. The relays can be used to control or power external equipment independently over Ethernet. The sensor inputs trigger events based on voltage levels supplied by motion sensors, heat sensors, light sensors, RF sensors, etc. Each sensor connector provides two voltages for powering external sensors; +12VDC and +24VDC.

The Neutron is capable of supplying information to one or more MultiTouch panels over Ethernet. Simply connect to the controller's static IP address in order to check the status of the relays (opened or closed), the input status of the sensor inputs (high or low) based on trigger level, or request RS-232 data from devices connected to the RS-232 ports. Only one TCP connection is allowed at a time with the last connection taking control of the controller. The Neutron can also be controlled using UDP broadcasts.

The controller can store IR codes in its internal memory for direct control of external IR devices, or an IR room receiver like the ALTINEX AC301-103 can be used to pass-through IR signals from remote controls to devices connected to the controller's IR outputs. The Neutron also has the ability to learn IR codes directly from a remote control. Simply set the Neutron to learn IR (to RAM or directly to permanent memory), aim the remote at the IR sensor, and press the function you want to learn on the remote control. Later, recall the learned code to output on any of the 8 IR outputs.

Built-in auto-discover allows units to be detected on the LAN. This feature is an excellent troubleshooting tool and allows for identification of units improperly configured or not labeled during installation. See the Troubleshooting section for details.

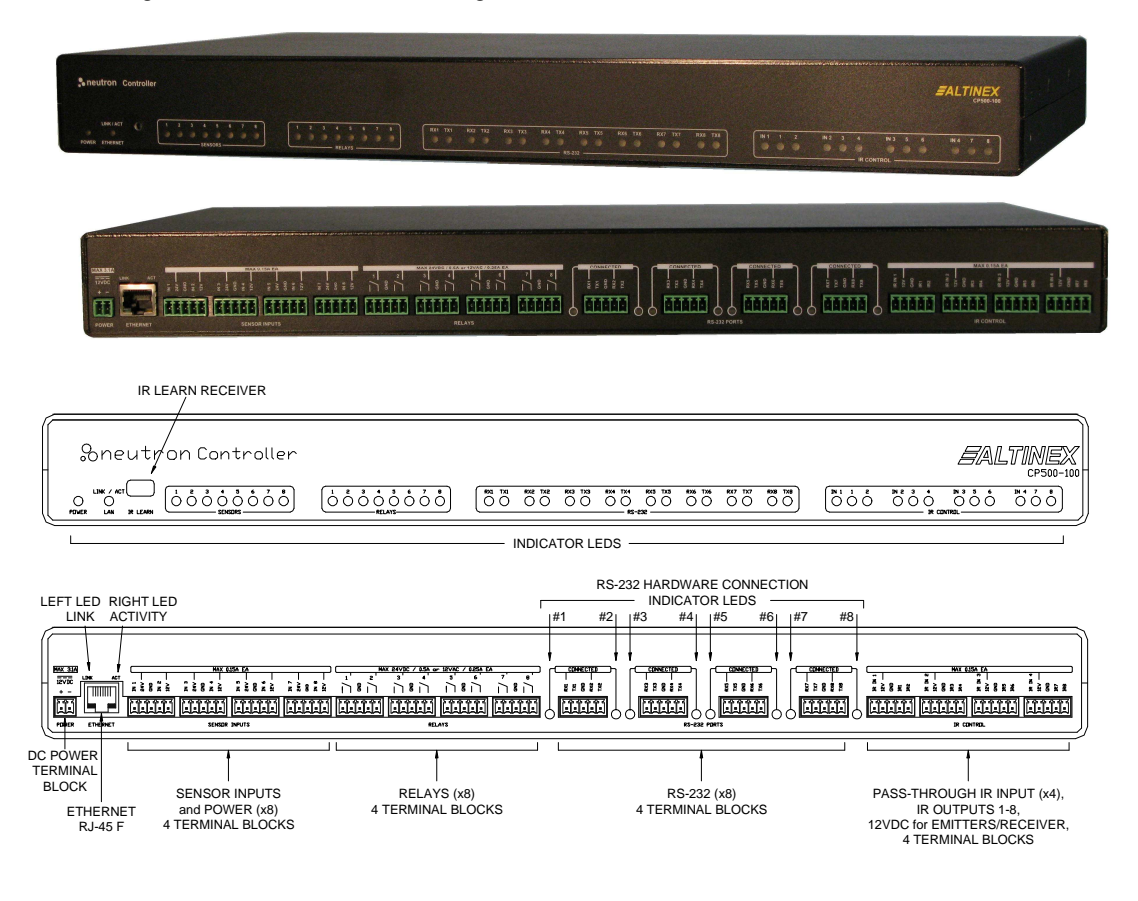

400-0532-002

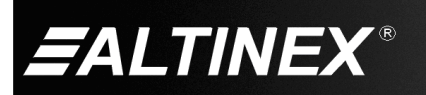

SIGNAL MANAGEMEN SOLUTIONS®

# 6. Application Diagrams

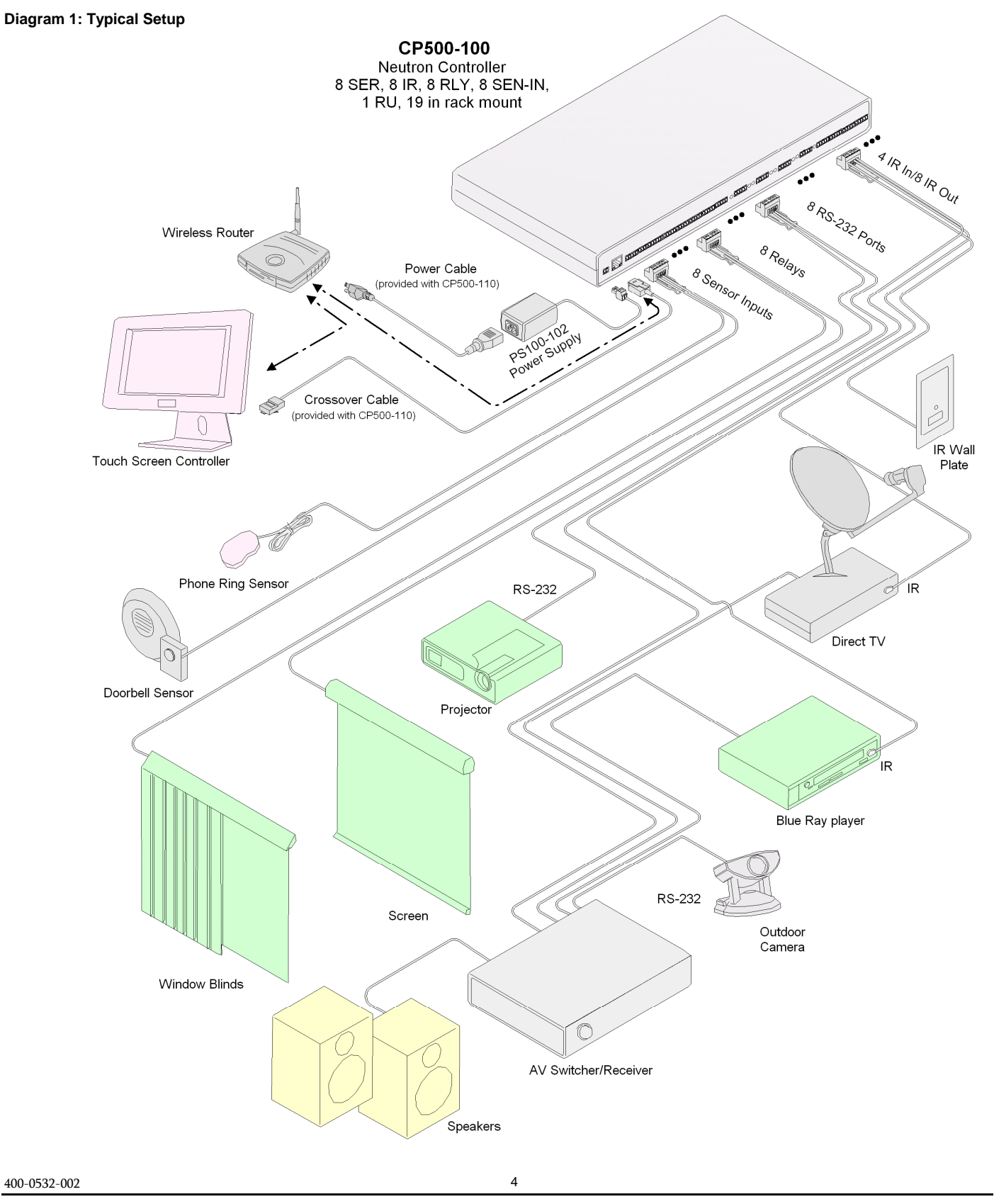

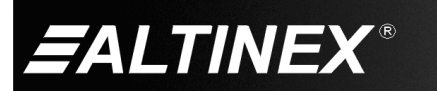

SIGNAL MANAGEMENT SOLUTIONS®

**Diagram 2: Internal View** 

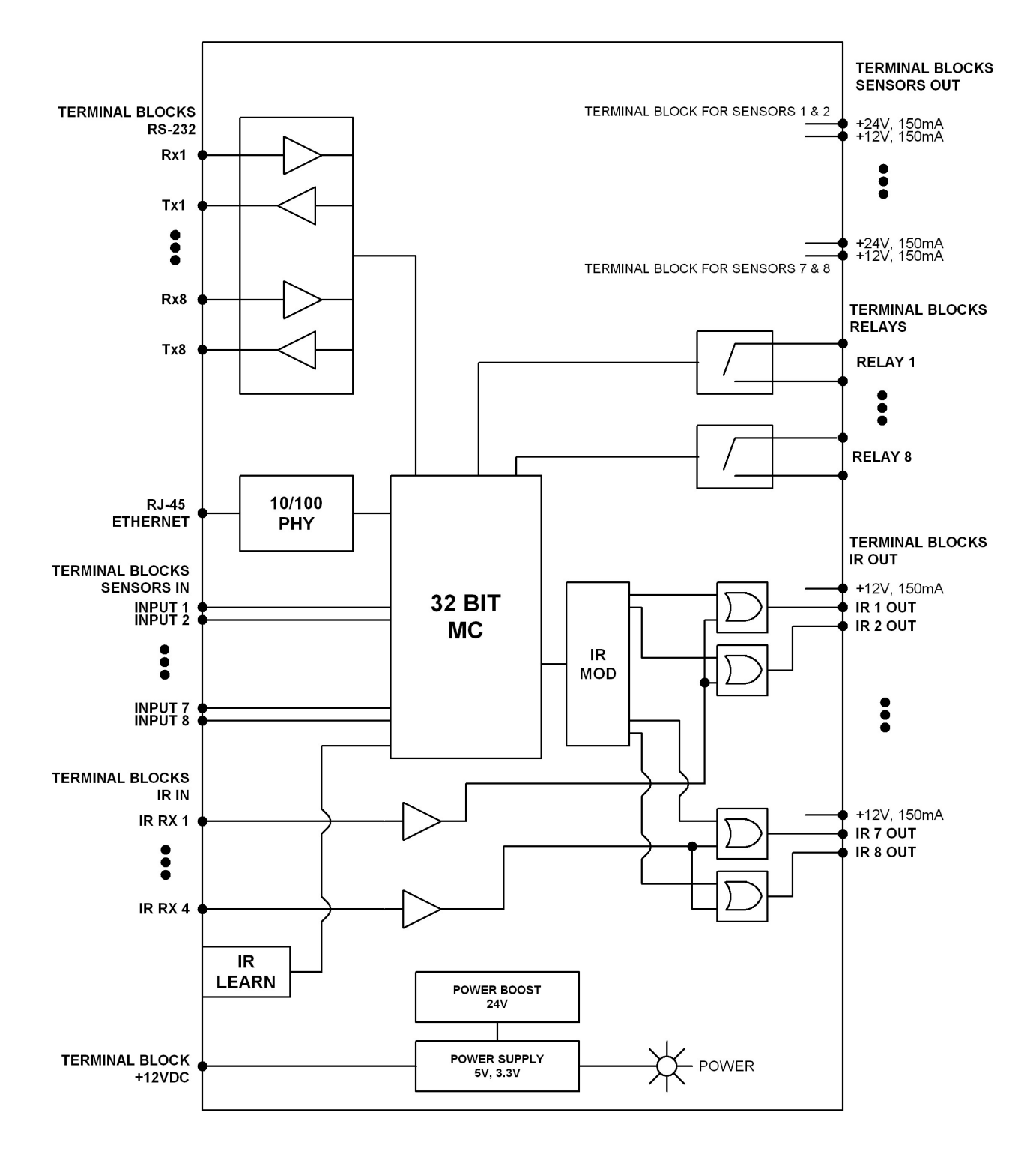

400-0532-002

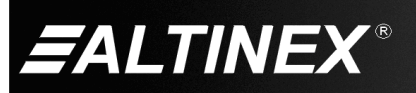

# **Diagram 3: Terminal Block Connections**

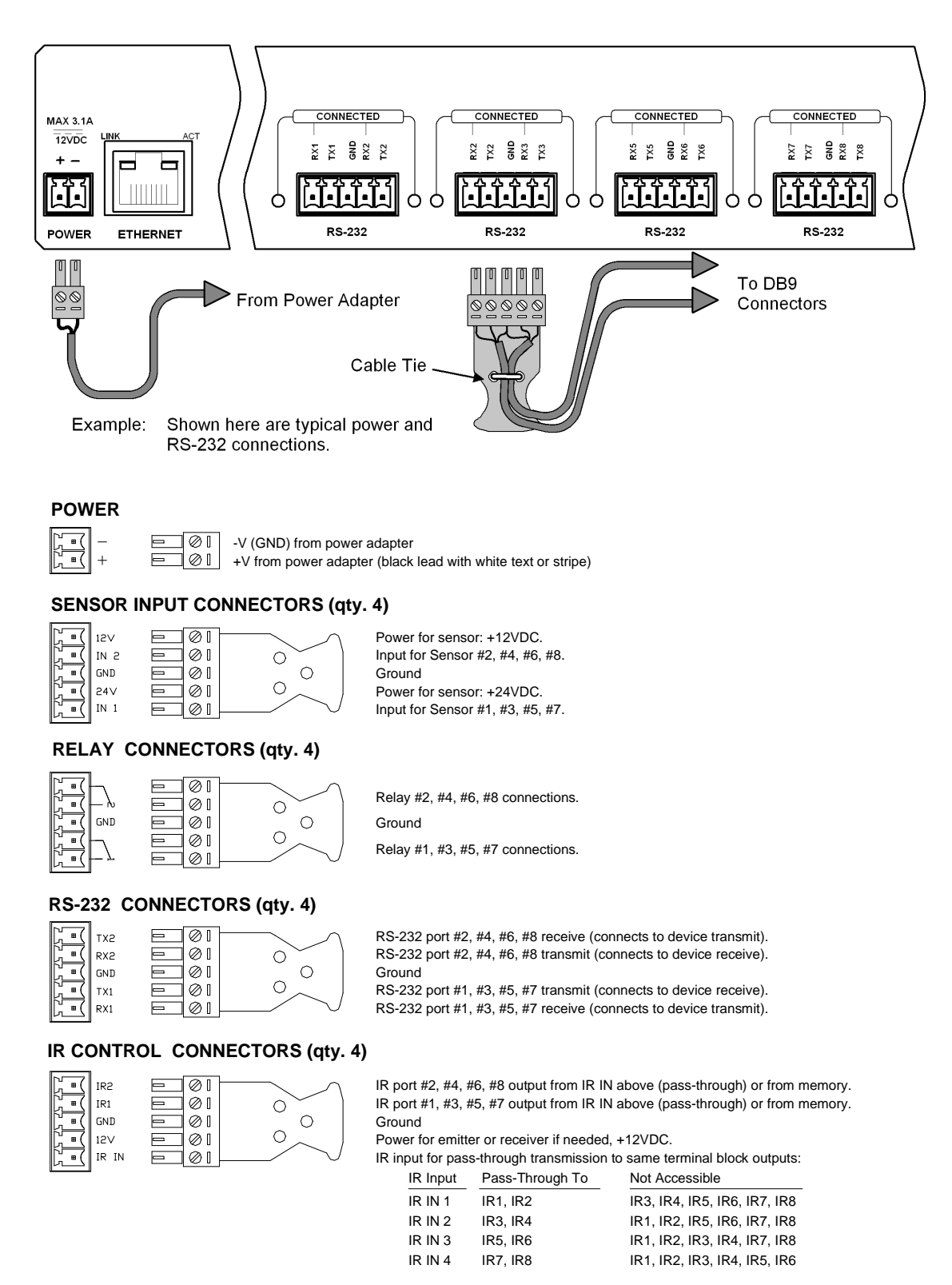

400-0532-002

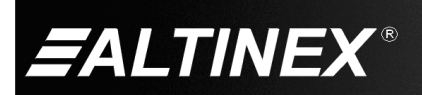

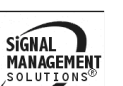

SIGNAL

MANAGE

# Diagram 4: IR Learn Sample for Configuring Neutron

See section 7.13 TCP Control for communication details.

The following commands in section 7.16 7.16 are for IR programming/operation: See the <<CLM> command, p. 16, for details and advice on programming IR memory. <<CSI>>, <<CRI>>, <<COI>>, <<CSM>>, <<CLM>>, <<CRM>>, <<COP>>, <<CSF>>, and <<RDM>>.

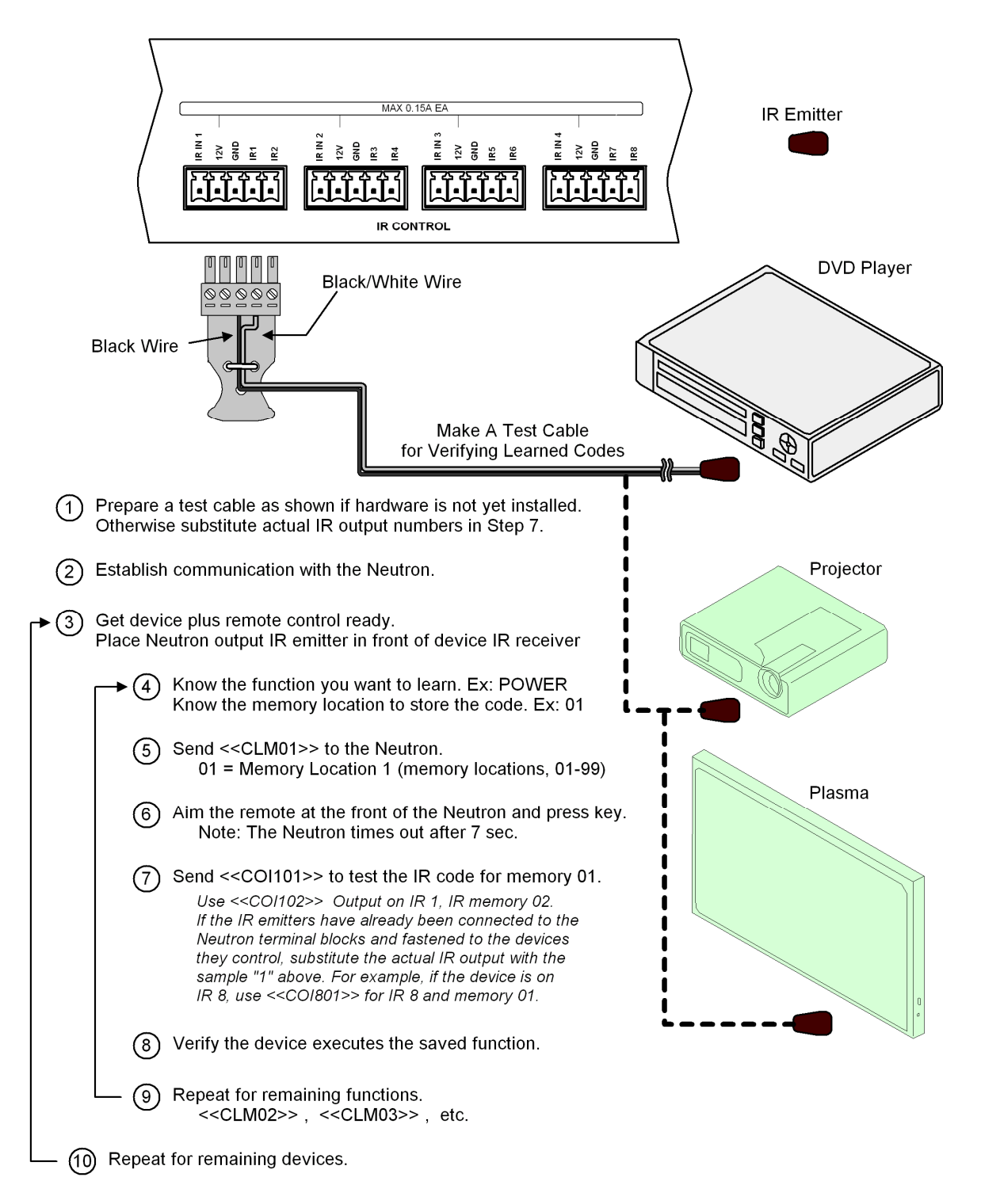

400-0532-002

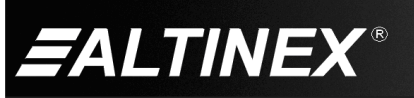

# **Diagram 5: Accessories**

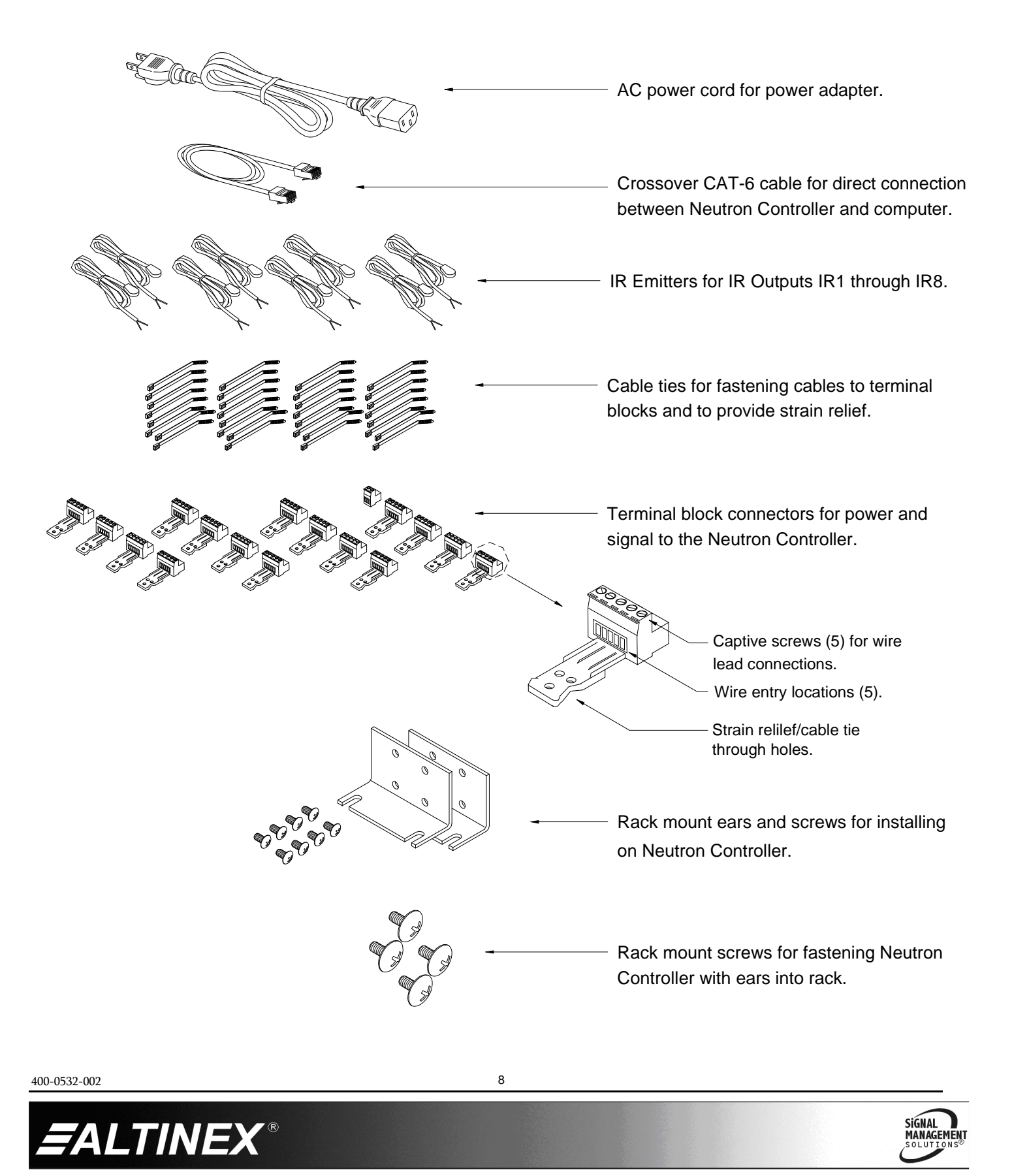

# 7. Operation

# 7.1 Default Settings

After the initial installation and set up, the Neutron Controller does not require adjustments for optimum performance and will work trouble-free without user intervention.

Following are the default settings of each Neutron Controller:

| IP   | . 192.168.1.81 | Subnet  | .255.255.255.0 |
|------|----------------|---------|----------------|
| Port | .23            | Gateway | .192.168.1.1   |

RS-232 Ports:......9600 baud, 8 data bits, 1 stop bit, no parity

Sensors: .....Trigger Level 18V De-bounce 250 ms LED Operation Normal

Relays: ..... Open

IR Ports: ..... Modulation 38 kHz All Memory Blank (FFs)

# 7.2 Security

Contact your network administrator about limiting access to the Neutron Controller on your network.

# 7.3 Front Side Indicators

There are several LED indicators on the front of the controller to indicate the status of the controller.

| Power      | This LED is ON when power is applied.                                                                                                    |
|------------|----------------------------------------------------------------------------------------------------|
| Ethernet   | This LED is ON and solid if a link is present, and flashes to indicate activity.                                                                                                    |
| Sensors    | These LEDs turn ON when the voltage on a sensor input is ABOVE its trigger level.                                                                                                    |
|            | Each LED can be set for inverted operation to turn ON when the sensor input is BELOW the trigger level. See the TCP Control section for setting properties.                                                                   |
| Relays     | The relay LEDs are ON when a relay contact is CLOSED, and OFF when a relay contact is OPEN.                                                                                                    |
| RS-232     | The RS-232 LEDs flash indicating transmit and receive traffic on the RS-232 control lines.                                                                                                    |
| IR Control | These LEDs indicate activity on the IR outputs and<br>pass-through input. IR data passing through the IR IN<br>pins flash their respective IN LEDs and the IR 1-8 LEDs<br>flash when IR data is output on the IR 1-8 outputs. |
|            | The IR IN 1 LED flashes when a valid IR signal is                                                                                                    |

received during the IR Learn process.

# 7.4 Rear Side Indicators

The LED indicators on the rear of the controller show the status of the RS-232 and Ethernet connections.

- Ethernet There are 2 LEDs on the Ethernet input connector. The LEFT LED indicates an Ethernet LINK is present. The RIGHT LED indicates ACTIVITY on the transmit/receive lines.
- RS-232 These LEDs are ON when a COM port has a proper hardware connection to an RS-232 device.

400-0532-002

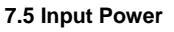

The power supplied from the power adapter is always on as long as there is an AC voltage present on the adapter's supply side. It is not necessary to power down the controller unless it will not be used for an extended period.

# 7.6 Output Power

The Neutron Controller provides DC voltages for powering external devices. Check the specifications of the external devices and make sure they do not exceed the output ratings listed on the Neutron.

# 7.7 Ethernet

The Neutron Controller works on both 10 and 100 Base-T networks and supports the DOS "ping" command for use in testing network operation and to verify the IP is reachable.

Connect to the Neutron Controller using AVSnap to make a TCP connection using the following settings in AVSnap's communication mode, or within an application using a TCP object.

| Тср      |              |   |
|----------|--------------|---|
| Host:    | 192.168.1.81 |   |
| Port:    | 23           |   |
| Timeout: | 250          | n |

The static IP, port, subnet, and gateway can be changed but it is recommended the port remain fixed at 23. See the TCP Control section for details on changing the Ethernet properties. Reference commands <<CSN>>, <<CSP>>, <<CSB>>, <<CSO>>.

# 7.8 IR Control

IR devices can be controlled using 3 different methods with the Neutron Controller. The first method uses an IR receiver like the ALTINEX AC301-103 connected to one of the IR IN pins (1-4). This method allows a user to aim a remote control at a wall-mount or other receiver and have the remote control's signal redirected to the IR emitters connected to the IR output pins on their respective terminal blocks. For example, an IR receiver connected to IR IN 1 redirects the IR signal to outputs IR1 and IR2, but not IR3-8.

The next 2 methods send IR data from internal memory or RAM to any of the 8 IR outputs IR1-8 and allow the MultiTouch to send IR command strings from ALTINEX's IR library directly to the Neutron Controller using AVSnap. These command strings are stored on the computer application side, not within the Neutron.

The third method uses IR commands stored in the Neutron's internal memory to control external devices. This method only requires the control application to tell the controller to recall a command stored in a specific memory location. The IR commands can be programmed into memory directly from ALTINEX's IR library using AVSnap.

See the TCP Control section for details on setting up and using the IR outputs. Reference commands <<CSI>>, <<CRI>>, <<COI>>, <<CSM>>, <<CLM>>, <<CCM>>, <<CCN>>, <<CSM>>, <<CPR>>>, <<CPR>>>, <<CPR>>>, <<CPR>>>, <<CPR>>>, <<CPR>>>, <<CPR>>>, <<CPR>>>, <<CPR>>>, <<CPR>>>, <<CPR>>>, <<CPR>>>, <<CPR>>>, <<CPR>>>, <<CPR>>>, <<CPR>>>, <<CPR>>>, <<CPR>>>, <<CPR</td>

# 7.9 IR Learn

The Neutron can learn IR device codes directly from a remote control. This method is a quick and easy solution for devices not in ALTINEX's library. See the TCP Control section command <<CLM>>, for details on learning IR codes.

SIGNAL

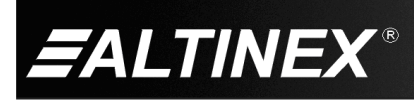

# 7.10 Relays

Inside the Neutron are 8 relays that can be used to control or trigger devices like projector screens. The relays can also be used to route power to low-power DC devices, but make sure to verify the load requirements against the relay specifications.

The state of each relay can be recalled by a control application in order to determine the state of external devices connected to the relays. See the TCP Control section for details on using the relay outputs. Reference commands <<COR>>, <<CTR>>, and <<CRR>>.

# 7.11 RS-232 Control

The Neutron Controller has 8 bidirectional RS-232 COM ports available to communicate with virtually any serial device. Each port can be individually set with different baud rates, parity, stop bits, and data bits allowing a control application to operate different devices from a single remote location through the TCP connection over Ethernet.

See the TCP Control section for details on setting up and using the RS-232 COM ports. Reference commands <<COU>> and <<CSU>>.

#### 7.12 Sensors

The Neutron Controller is designed to work with a wide variety of sensors including motion sensors, IR detectors, RF detectors, etc. ALTINEX offers the following optional sensors that work for the most common applications and provide excellence performance.

AC301-101 - Ceiling Occupancy Sensor AC301-103 - IR Receiver AC301-105 - Occupancy Sensor

The Neutron Controller has 8 sensor inputs that accept sensor output voltages up to 24 VDC. Each sensor input has an independent trigger level setting that can be used to determine if a sensor has been "tripped" or "activated" based on movement, occupancy, etc. depending on the type of sensor. Each sensor also has an individually programmable de-bounce time that can be used to prevent false sensor "trips" being detected by the control application.

The control application does not need to query the status of the sensor inputs to determine if the trigger level has been reached. The Neutron automatically sends any status change to the host application if a TCP/IP connection is available, otherwise the application must periodically connect to the Neutron and request the sensor status manually. The application can then take actions based on the status of the sensor.

See the TCP Control section for details on setting up and using the sensor inputs. Reference commands <<CST>>, <<CSD>>, <<CSL>>, <<CRL>>, and <<CRS>>.

#### 7.13 TCP Control

The Neutron Controller has many capabilities using an ALTINEX MultiTouch panel and running AVSnap application software. The TCP connection between the PC and the Neutron is made over the local area network (LAN) or directly using a crossover CAT-5 cable.

ALTINEX MultiTouch panels and a wireless router can be used to create a wireless network to run the control application. The Neutron is connected directly to the router and the touch panels communicate directly through the router to the Neutron.

# 7.13.1 Initial TCP Connection

Each Neutron is shipped with the following Ethernet settings:

| Static IP   | 192.168.1.81  |
|-------------|---------------|
| Subnet Mask | 255.255.255.0 |
| Gateway     | 192.168.1.0   |
| Port        | 23            |

If these settings are unreachable or conflict with another device on the network, configure your PC with a fixed IP on the same network as the Neutron; for example, 192.168.1.100. (See Figure 1 below for the TCP/IP property page in Windows<sup>®</sup>.) Use the crossover cable provided to establish the initial connection and make the setting changes necessary to communicate directly with the Neutron over the existing network.

Next, use the following commands to configure the Neutron's IP settings to match those provided to you by your IT administrator:

<<CSN>>, <<CSP>>, <<CSB>>, <<CSG>>, <<CSO>>, <<CRC>>

# 7.13.2 TCP Interface

Control commands for the CP500-100 are in a simple ASCII format.

- 1. Triangle brackets "<< >>" are part of the command.
- 2. Use uppercase letters for all commands.
- 3. Spaces are NOT legal characters.

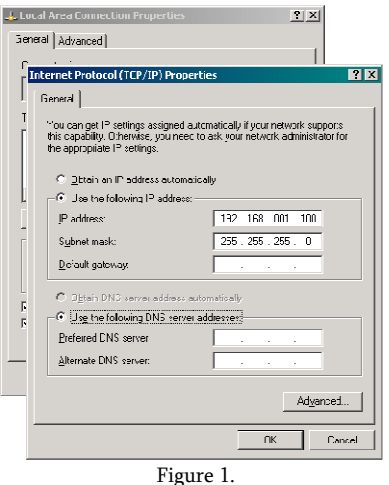

SIGNAL

400-0532-002

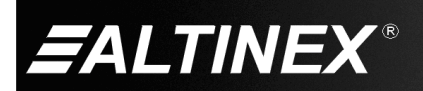

# 7.14 About TCP and UDP Communication

**UDP** Operation

UDP commands are available for units with firmware version 690-0333-002 and greater.

Make a standard TCP connection with the Neutron using AVSnap or other communication software (default 192.168.1.81 port 23) and send the command <<VER>>> to check the firmware version.

If you need UDP operation, contact ALTINEX Technical Support about a firmware upgrade.

### 7.14.1 Command Acknowledgement

All control/configuration commands start with "C" in order to differentiate them from the status feedback strings that start with "S." Complete commands and feedback are enclosed in "<< >>" brackets.

<u>Command Acknowledgement Feedback - TCP Connection ONLY</u> Control commands that do not request feedback from the Neutron receive an asterisk (\*) as feedback to indicate a command was processed. UDP commands do not generate this feedback.

#### 7.14.2 Feedback Request Description

Status Feedback - TCP Connection

All status feedback from the Neutron is enclosed in triangle brackets and prefixed with "S" as is in the following sample:

Send: <<CRF>>

The above sample feedback provides information in two parts. The first part is the information prefix, or "SRF" telling the control application that the data to follow is the Neutron's status.

#### Status Feedback - UDP

UDP feedback from the Neutron is enclosed in triangle brackets and prefixed with "S" the same as TCP connection feedback, but includes the source IP address as is in the following sample:

```
Send: <<CRF>>
```

#### 7.14.3 Unsolicited Feedback

The Neutron provides feedback for the following unsolicited events not related to a command sent to the controller:

1) Sensor input goes above or below the trigger level

If there is a TCP connection to the Neutron, the Neutron sends the feedback to the connected device. Additionally, the Neutron broadcasts the same feedback using UDP protocol. The UDP feedback also includes the source IP address.

2) Data is received on one of the RS-232 ports

If there is a TCP connection to the Neutron, the Neutron sends the feedback to the connected device but does not broadcast. If there is no TCP connection the Neutron broadcasts using UDP protocol.

400-0532-002

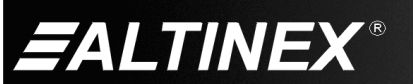

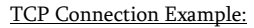

The input for Sensor #1 goes above its trigger level and the Neutron sends the following using the connection IP and port number:

<<SRS11>>

**UDP** Connection Example

The input for Sensor #1 goes above its trigger level and the Neutron broadcasts the following:

<<SRS11,192.168.1.209>>

An AVSnap TCP object configured as a UDP Server (see the next section) catches the data broadcast by the Neutron.

# 7.15 Configuring the TCP Object in AVSnap

The AVSnap TCP object can be configured for TCP, UDP, or UDP Server communication depending on the needs of the application. In the case of the Neutron, the following 3 objects are used.

#### Object 1 - STANDARD TCP

The first option is to create a standard TCP object that is used as standard TCP connection to a fixed port (default 23) on the Neutron. This method maintains a constant connection to the Neutron to send and receive data.

#### Object 2 - UDP BROADCAST

The next option is to create a TCP object and set its properties to broadcast to IPs on a specific port number. This method allows the application to send UDP commands to be executed by any or all Neutron on the network without having to establish a TCP connection. In effect, it is a send it and forget it type of control. The host can be set to send UDP commands to various combinations of IP address. For example:

| <u>Host</u>     | Port  | Broadcast Range             |
|-----------------|-------|-----------------------------|
| 255.255.255.255 | 30303 | All IPs                     |
| 192.168.1.255   | 30303 | 192.168.1.1 - 192.168.1.254 |
| 192.168.1.81    | 30303 | 192.168.1.81                |
|                 |       |                             |

Object 3 - UDP SERVER

The third option is to set the TCP object as a UDP Server. In server mode, the TCP object captures all broadcast data (255.255.255.255) sent to port 30303 from the Neutron controller. This data include RS-232 port data, sensor triggers, etc.

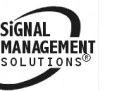

SIGNAL MANAGEMENT SOLUTIONS®

400-0532-002

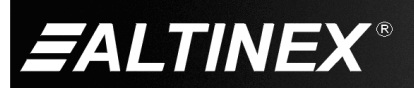

12

ID: Broadcast

Host:

Port

255,255,255,255

ms

ms

Multicast mode

Send FAILED on RPC

~

30303

Timeout: 1000

All

OnBroadcastChr

Add to Code

Add to Code

LocalHost

0

OnServerChr

Add to Code

Add to Code

OnServerEr

ms

ms

Multicast mode

Send FAILED on RPC

¥

30303

1000

All

Command Delay: 0

Server mode

UDP mode

Adapter:

OnChar

OnError

ID: Server

Host

Port

Timeout:

Command Delay:

Server mode

🔽 UDP mode

Adapter:

OnChar

OnError:

T and

|      | ADO  | OTTALO    |  |
|------|------|-----------|--|
| BRO. | ADCA | 421 IIN G |  |

Broadcast UDP data using the AVSnap TCP Object.

- (1) Create a TCP object and configure its properties for UDP BROADCAST as shown.
- (2) Establish a UDP connection by adding the following line of code:

Broadcast.Connect;

(3) Broadcast the desired data. For example, send "<<CRF>>" to check the status of Neutrons on the network.

Broadcast.writeStr('<<CRF>>');

The command "<<CRF>>" is sent to the Neutrons on the network. Any Neutrons on the network respond with their status data, which includes their IP address. The data received from the Neutrons is received by the server object in the next example.

(4) Close the connection by sending the following code:

Broadcast.Disconnect;

| IDD |        |  |
|-----|--------|--|
| UDP | SERVER |  |

Receive UDP data broadcasts from controllers using the AVSnap TCP Object configured as a UDP Server.

(1) Create a TCP object and configure its properties for UDP SERVER as shown.

(2) Start the server by adding the following code:

Server.StartServer;

(3) Add the procedure **OnServerChr** to capture data from UDP transmissions.

procedure OnServerChr(Obj:TObj; Count:integer); var s:string; begin UdpS.ReadStr(s, Count); // Do something with the data received. end:

(4) Stop the server (if needed) by adding the following code:

Server.StopServer;

#### STANDARD TCP

Transmit and receive data while maintaining a standard TCP connection.

- (1) Create a TCP object and configure its properties for TCP CONNECTION as shown.
- (2) Establish a TCP connection by adding the following line:

Tcp1.Connect;

(3) Create the procedure **Tcp1Chr** to capture the data received through the TCP connection.

procedure Tcp1Chr(Obj:TObj; Count:integer); var s: string; begin Tcp1.readstr(s,count); // Do something with the data received.

end;

(4) Close the TCP connection by adding the following line:

Tcp1.Disconnect;

| ID: Topi |                                               |
|----------|-----------------------------------------------|
| Host:    | 192.168.1.81                                  |
| Port:    | 23                                            |
| Timeout: | 1000 ms                                       |
| Command  | Delay: 0 ms                                   |
| UDP m    | mode Send FAILED on RPC<br>ode Multicast mode |
| OnChar:  | Tcp1Chr                                       |
|          | Add to Code                                   |
| OnError: | Tcp1Err                                       |
|          | Add to Code                                   |
|          | Add to Code                                   |

SIGNAL

MANAGE

400-0532-002

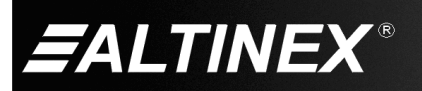

# 7.16 Description of Commands

The following commands are supported through the Ethernet communication port on the Neutron Controller.

Note: All information received from the Neutron's RS-232 ports is sent directly to the Ethernet port without analyzing the data.

# 1. <<CSU>>

Configure the RS-232 ports for baud rate, parity, number of data bits, and number of stop bits. Once configured, data sent to or received on a given port is in the set format.

TCP Command Format: <<CSUnbpms>> (default port 23) UDP Command Format: <<CSUnbpms>> (port 30303) n - RS-232 port number (1 to 8) b - baud rate (1 ~ 7)

1-1200bps 2-2400bps 3-4800bps 4 - 9600bps 5-19200bps 6-38400bps 7-57600bps p – parity for 8-bit data (0  $\sim$  2) 1 – Odd 2 – Even 0 - Nonem - data bits (0 or 1)1-9 data bits 0 - 8 data bits s - stop bits (1 or 2) 1 - 1 stop bit 2-2 stop bits Example:

Configure the controller's RS-232 port #1 for 19200 baud, 8 data bits, 1 stop bit, and no parity by sending the following to the controller:

<<CSU15001>>

Once complete, the Neutron sends confirmation.

(TCP only)

# 2. <<COU>>

\*

Send a string of data through one of the RS-232 ports. Regardless of the TCP settings, the data sent out of an RS-232 ports is sent using the baud rate, parity, stop, and data bits for which the port is configured. The default configuration for both RS-232 ports is as follows:

| Baud Rate | 9600 | Data Bits8 |
|-----------|------|------------|
| Parity    | None | Stop Bits1 |

| TCP Command Format: | < <counddd>&gt;</counddd> | (default port 23) |
|---------------------|---------------------------|-------------------|
| UDP Command Format: | < <coundd>&gt;</coundd>   | (port 30303)      |

n = RS-232 port number (1 to 8)

ddd = data to be transmitted (ASCII characters) Use % to transmit HEX value. (ex: %0D for carriage return) Example:

Output the following string on RS-232 port #1:

[VER]

by sending the following to the controller:

<<COU1%5BVER%5D>>

# 3. <<SRU>>

This is unsolicited feedback-only which is sent to the Ethernet port when RS-232 data is received on any of the Neutron's RS-232 ports. The data is not analyzed; it is simply relayed to the Ethernet port for use by the MultiTouch control application and may be received in one or more groups depending on how the data is received and the length of the string.

If there is an active TCP connection to the Neutron, the unsolicited feedback is sent directly to the IP that established the TCP connection. If there is no TCP connection, the unsolicited feedback is broadcast to the network.

TCP Feedback Format:<<SRUndd>>UDP Feedback Format:<<SRUnddd,sourceIP,>>n=RS-232 port number (n=1 to 8)ddd=Data received through RS-232 port

sourceIP = The IP address of Neutron (ex: 192.168.1.81)

Example:

RS-232 port #1 of the Neutron is connected to a projector in a classroom. In addition to controlling the projector from the MultiTouch, the MultiTouch application can be used to respond to data received from the projector; for example "TEMP1" indicating its internal temperature is too high.

The Neutron receives the data on port #1's receive line (RX1) and then sends the following, or similar, to the Ethernet port:

TCP <<SRU1TEMP1>> UDP <<SRU1TEMP1,192.168.1.81,>>

The data could also be transmitted in any of the following 3 examples depending on how the data is received and the length of the string:

- 1. <<SRU1TE>><<SRU1MP1>>
- 2. <<SRU1TE>><<SRU1MP>><<SRU11>>
- 3. <<SRU1T>><<SRU1E>><<SRU1MP>><<SRU11>>

The MultiTouch application must receive the above response(s) and take action based upon the message "TEMP1. If additional information is required, the control application could then request the Neutron's alias. In this case, the alias is "Room 502."

Next, the control application could be use to send an email alert to the maintenance department to make sure the projector air vents are clear.

SIGNAL

400-0532-002

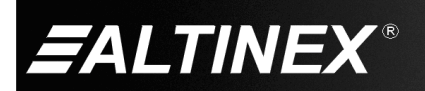

# 4. <<CSI>>

Save an IR command string from ALTINEX'S IR library into the Neutron's internal memory. A single IR command takes at least 4 save commands to save the entire command string. After each command is processed, the Neutron will return an asterisk (\*) as feedback indicating it has finished processing the previous command.

| TCP Command Format: | < <csinpddd>&gt;</csinpddd> | (default port 23) |
|---------------------|-----------------------------|-------------------|
| UDP Command Format: | Not Available               |                   |

- n = IR memory location number (01 to 99, 2-digits)
- p = Save instructions (1=Overwrite, 0=Append)
- ddd = IR data in ASCII characters (250 per command), Valid characters are "0123456789ABCDEF"

#### Example:

An IR library command string is 1,000 characters and requires a minimum of 4 save commands to save the IR string into memory. The following command samples are used to save an IR string into memory location "01". Remember to wait for acknowledgement from the Neutron after sending each command before sending the next.

| < <csi011ffffffffff<i>250&gt;&gt; *</csi011ffffffffff<i> | Overwrite Mem 01 with 250 char.<br>Feedback from the Neutron. (TCP) |
|----------------------------------------------------------|---------------------------------------------------------------------|
| < <csi010aaa000fff<i>250&gt;&gt;</csi010aaa000fff<i>     | Append Mem 01 with 250 char.                                        |
| *                                                        | Feedback from the Neutron. (TCP)                                    |
| < <csi010ffff000fff<i>250&gt;&gt;</csi010ffff000fff<i>   | Append Mem 01 with 250 char.                                        |
| *                                                        | Feedback from the Neutron. (TCP)                                    |
| < <csi010fffffffffff<i>250&gt;&gt;</csi010fffffffffff<i> | Append Mem 01 with 250 char.                                        |
| *                                                        | Feedback from the Neutron. (TCP)                                    |

# 5. <<CRI>>

Read IR data from memory.

| TCP Command Format: | < <crin>&gt;</crin> | (default port 23) |
|---------------------|---------------------|-------------------|
| UDP Command Format: | < <crin>&gt;</crin> | (port 30303)      |

n = IR memory location number (01 to 99, 2-digits)

TCP Feedback Format: <<SRIddd>> UDP Feedback Format: <<SRIddd,sourceIP>>

ddd = IR data in 1,000 ASCII characters

sourceIP = The IP address of Neutron (ex: 192.168.1.81)

#### Example:

Send <<< CRI21>> to read the IR data string in memory location 21.

For TCP connections, the Neutron responds with a single data block in the format "<<SRI" plus 1000 data characters and concludes with ">>".

<<SRIFFFFFFFFFFFFFFF000000000FFFF...>>

UDP connections send 10 data blocks with 100 data characters each.

<<SRI01,1, FFFFFFFFFFFFF0000000000FFFF...,192.168.1.81>> <<SRI01,2, FFFFFFFFFFFFF0000000000FFFF...,192.168.1.81>> etc.

<<SRI01,10, FFFFFFFFFFFFF0000000000FFFF...,192.168.1.81>>

#### 6. <<COI>>

Output the IR data stored in a memory location to one of the IR outputs in order to activate the IR emitter and control an external device.

| TCP Command Format: | < <coinmm>&gt;</coinmm> | (default port 23) |
|---------------------|-------------------------|-------------------|
| UDP Command Format: | < <coinmm>&gt;</coinmm> | (port 30303)      |

n = IR output number (n=1 to 8)

mm = IR memory location number (01 to 99, 2-digits)

Example:

Output the IR string stored in memory location 01 on IR output port IR2 by sending the following command:

<<COI201>>

The entire IR string is read from memory and then sent to the IR port with this single command. Once the entire process is complete, the Neutron sends confirmation.

(TCP only)

### 7. <<CSM>>>

Preset the pass-through IR by loading the data into RAM from the ALTINEX library directly from the MultiTouch controller. This command allows virtually unlimited IR commands to be used in place of, or in addition to, the built-in IR memory of the Neutron. This command is used in conjunction with the <<COP>> command that instructs the controller to output the data to the IR ports.

| TCP Command Format: | < <csmpddd>&gt;</csmpddd> | (default port 23) |
|---------------------|---------------------------|-------------------|
| UDP Command Format: | < <csmpddd>&gt;</csmpddd> | (port 30303)      |

- p = Saving instructions (1=Overwrite, 0=Append)
- ddd = IR data in ASCII characters (250 per command), Valid characters are "0123456789ABCDEF"

#### Example:

A typical IR library command string is 1,000 characters and requires a minimum of 4 save commands to save the IR string into RAM. The following command samples are used to load an IR string into RAM. Remember to wait for acknowledgement from the Neutron after sending each command before sending the next.

<<CSM1FFFFFFFFF...250>> Overwrite RAM with 250 char.
\* Feedback from the Neutron. (TCP)
<<CSM0AAA000FFF...250>> Append RAM with 250 char.
\* Feedback from the Neutron. (TCP)
<<CSM0FFFF000FFF...250>> Append RAM with 250 char.
\* Feedback from the Neutron. (TCP)
<<CSM0FFFFFFFFF...250>> Append RAM with 250 char.
\* Feedback from the Neutron. (TCP)

SIGNAL

400-0532-002

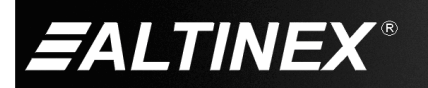

# 8. <<CRM>>

Extract IR data stored in a memory location and load it into RAM for faster response time when needed. This command is conjunction with the <<COP>> command that instructs the controller to output the data to the IR ports.

| TCP Command Format: | < <crmmm>&gt;</crmmm> | (default port 23) |
|---------------------|-----------------------|-------------------|
| UDP Command Format: | < <crmmm>&gt;</crmmm> | (port 30303)      |

mm = IR memory location number (01 to 99, 2-digits)

Example:

Load the IR data from memory location 02 into RAM by sending the following command:

<<CRM02>>

The entire IR string is read from memory and loaded into RAM. Once complete, the Neutron sends confirmation.

(TCP only)

#### 9. <<COP>>

Output the IR data previously preloaded in RAM from 1 to 9 times. This command is especially useful for commands such and volume, brightness, etc. where single step increments take too long to make large adjustments.

| FCP Command Format: | < <copnp>&gt;</copnp> | (default port 23) |
|---------------------|-----------------------|-------------------|
| UDP Command Format: | < <copnp>&gt;</copnp> | (port 30303)      |

n = IR output number (n= 1 to 8)

p = Number of times to output data (p= 1 to 9)

Example:

The IR volume UP data for a TV has been recalled from memory and loaded into RAM to more quickly adjust the volume. The control application has been programmed to send the volume command 3 times every time the volume UP key in the application is pressed. Send the volume UP command 3 times to IR1+ as follows:

<<COP13>>

The entire IR string is sent in rapid succession to the IR outputs. Once complete, the Neutron sends confirmation.

(TCP only)

#### 10. <<**CSF>>**

Set the IR output modulation frequency to 38 or 56 kHz for outputs IR1 to IR8 independently.

| TCP Command Format: | < <csfnp>&gt;</csfnp> | (default port 23) |
|---------------------|-----------------------|-------------------|
| UDP Command Format: | < <csfnp>&gt;</csfnp> | (port 30303)      |

n = IR output number (n= 1 to 8)

p = IR frequency (0 = 38 kHz, 1 = 56 kHz)

Example:

Set the IR modulation frequency of IR output 2 to 38 kHz by sending:

<<CSF20>>

Once complete, the Neutron sends confirmation.

(TCP only)

# 11. <<**CLM>>**

Learn IR data from a remote control using the built-in IR Learn capability of the Neutron. Capture the IR data into RAM or save the data directly to one of 99 memory locations.

| TCP Command Format: < <clm>&gt;</clm>     | <i>Learn directly to RAM.</i><br><i>Use with &lt;<cop>&gt; command.</cop></i>                                     |
|-------------------------------------------|----------------------------------------------------------------------------------------------------|
| TCP Command Format: < <clmmm>&gt;</clmmm> | Learn directly to memory.<br>Use with < <coi>&gt;, &lt;<crm>&gt;<br/>and &lt;<cop>&gt; commands</cop></crm></coi> |

UDP Command Format: Not Available

mm = Memory location (n= 01 to 99, 2-digits)

Before learning the IR codes, plan the IR features required by your installation. Document the remote control codes to be learn and assign memory locations. Make note of which device will be connected to which IR output number. See the table below as an example.

| Device | Mfr/Model         | Function | Memory | IR Out |
|--------|-------------------|----------|--------|--------|
| DVD    | Panasonic DVD-S54 | Power    | 01     | 1      |
| DVD    | Panasonic DVD-S54 | Stop     | 02     | 1      |
| DVD    | Panasonic DVD-S54 | Play     | 03     | 1      |
| DVD    | Pioneer DVD-V7400 | Power    | 11     | 2      |
| DVD    | Pioneer DVD-V7400 | Stop     | 12     | 2      |
| DVD    | Pioneer DVD-V7400 | Play     | 13     | 2      |
| TV     | Sony Bravia       | Power    | 21     | 3      |
| TV     | Sony Bravia       | Ch Up    | 22     | 3      |
| TV     | Sony Bravia       | Ch Down  | 23     | 3      |

A typical installation sets aside a block of 10 memory locations per device: 01-10 for DVD player #1, 11-20 for DVD player #2, and 21-30 for TV #1, etc. This makes applications easier to write and leaves empty memory locations in the same block for adding features later.

SIGNAL

400-0532-002

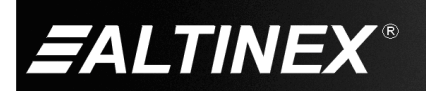

# Example:

If the IR emitters are not already installed, prepare a terminal block with an IR emitter. Connect the test emitter to the terminal block for IR1 and place the emitter over the device's IR receiver. This emitter will be used to test each code as it is learned. See Diagram 4.

The IR receiver is located on the front, left-hand side of the unit. Prepare the device and its remote control for normal operation. Know the function you want to learn and its memory location and send:

| < <clm01>&gt;</clm01>                | Learn IR code to memory 01.                                                                                                    |
|--------------------------------------|----------------------------------------------------------------------------------------------------|
|                                      | The Neutron waits up to 7 s to start receiving an IR signal.                                                                                |
| < <sri1000 char="">&gt;</sri1000>    | Once received, the Neutron displays the entire learned code, 1,000 characters.                                                              |
| < <learn out="" time="">&gt;</learn> | If a valid IR signal is not received within 7 s, the Neutron times out.                                                                     |
| < <coi101>&gt;&gt;</coi101>          | Send the newly learned code to IR1 if<br>using a test-cable otherwise use the<br>actual IR port. Verify the device<br>responds as expected. |

# 12. <<**CST>>**

Independently set the trigger level for each of the sensor inputs. The trigger levels can be set from 0 to 24 V in 27 mV steps. The value must be entered as 3-digits. Each time the sensor input transitions above or below the trigger level the Neutron sends <<SRS>> feedback:

| < <srs10>&gt;</srs10> | Inpu | ıt 1 - HIGH to LO     | W transition occur  | red. |
|-----------------------|------|-----------------------|---------------------|------|
| < <srs11>&gt;</srs11> | Inpu | it 1 - LOW to HIC     | GH transition occur | red. |
| < <srs20>&gt;</srs20> | Inpu | it 2 - HIGH to LO     | W transition occur  | red. |
| < <srs21>&gt;</srs21> | Inpu | it 2 - LOW to HIG     | H transition occur  | red. |
|                       |      |                       |                     |      |
| TCP Command For       | mat: | < <cstnv>&gt;</cstnv> | (default port 23    | )    |

| UDP Command Format: | < <cstnv>&gt;</cstnv> | (port 30303) |
|---------------------|-----------------------|--------------|
|                     |                       |              |

n = Sensor Input number (n= 1 to 8)

v = Trigger level (v=# from 000 to 999, default= 666 or @ 18 V)

Example:

Set the trigger level for sensor input #2 to approximately 2.5 V by sending the following to the Neutron:

<<CST2093>>

If 3 digits are NOT sent, zeros are appended to the value sent. In this case, if only "93" was sent instead of "093" the trigger level would be set to 930 instead of 93. Once the trigger level is saved, the Neutron sends confirmation.

(TCP only)

# 13. <<CSD>>

Independently set the de-bouncing time for a sensor input giving the signal change time to settle before triggering an event. The de-bounce time is set in multiples of 25 ms with a maximum of 0.5 s.

| TCP Command Format: | < <csdnv>&gt;</csdnv> | (default port 23) |
|---------------------|-----------------------|-------------------|
| UDP Command Format: | < <csdnv>&gt;</csdnv> | (port 30303)      |

- = Sensor Input number (n= 1 to 8)
- v = De-bounce time (n= # from 0 to 20, default: 10 or 250 ms)

Example:

n

Set the de-bounce time for sensor input #2 to 100 ms by sending the following to the controller:

<<CSD24>>

Once the de-bounce time is saved, the Neutron sends confirmation.

(TCP only)

# 14. <<CSL>>

Set the polarity for the sensor input LED operation. In normal operation, the LED is ON when the sensor input is above the trigger level and OFF when below the trigger level. In inverting operation, the LED is ON when the sensor input is below the trigger level and OFF when above the trigger level.

| TCP Command Format: | < <cslnp>&gt;</cslnp> | (default port 23) |
|---------------------|-----------------------|-------------------|
| UDP Command Format: | < <cslnp>&gt;</cslnp> | (port 30303)      |

- n = Sensor Input number (n= 1 to 8)
- p = Polarity (p= 0 or 1)

0 – Normal LED operation (default)

1 – Inverting LED operation

#### Example:

Set the LED polarity for sensor input #2 to inverting operation by sending the following to the controller:

<<CSL21>>

Now when there is nothing detected on sensor input #2, its LED will be ON. Once the LED polarity is saved, the Neutron sends confirmation.

SIGNAL

\* (TCP only)

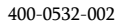

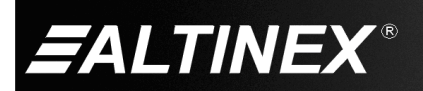

# 15. <<CRS>>

Read the status of the sensor inputs. A "0" indicates the voltage from the sensor is below the trigger level and a "1" indicates the voltage is above the trigger level regardless of the LED polarity setting.

The Neutron also sends the status automatically when there is a change in state.

| TCP Command Format: | < <crsn>&gt;</crsn> | (default port 23) |
|---------------------|---------------------|-------------------|
| UDP Command Format: | < <crsn>&gt;</crsn> | (port 30303)      |

n = Sensor Input number (n= 1 to 8)

| TCP Feedback Format: | < <srsns>&gt;</srsns>                   |
|----------------------|-----------------------------------------|
| UDP Feedback Format: | < <srsns,<i>sourceIP&gt;&gt;</srsns,<i> |

n = Sensor Input number (n= 1 to 8)

s = Sensor status (n= 0 or 1)

0 - Sensor input is below trigger level

1 - Sensor input is above trigger level

# sourceIP = The IP address of Neutron (ex: 192.168.1.81)

#### Example:

The trigger level for sensor input #2 is set to 93, or about 2.5 VDC. The output of sensor #2 is 4.5 VDC. Send the following to read the status:

<<CRS2>>

The Neutron responds with the following:

<<SRS21>>

> UDP = <<SRS21,192.168.1.81>>

The "1" indicates the voltage level on the sensor input is above the trigger level voltage of 2.5 VDC.

#### 16. <<CRL>>

Read the current sensor level on a sensor input with each step representing approximately 27 mV.

TCP Command Format: <<CRLn>> (default port 23) UDP Command Format: <<CRLn>> (port 30303)

n = Sensor Input number (n= 1 to 8)

| TCP Feedback Format: | < <srlns>&gt;</srlns>                   |
|----------------------|-----------------------------------------|
| UDP Feedback Format: | < <srlns,<i>sourceIP&gt;&gt;</srlns,<i> |

n = Sensor Input number (n= 1 to 8)

v = Sensor level (v=# from 0 to 999)

sourceIP = The IP address of Neutron (ex: 192.168.1.81)

Example:

The voltage on sensor #2 is 4.5 VDC. Read the sensor level as follows:

<<CRL2>>

The Neutron responds with the following:

<<SRL2167>>

UDP = <<SRL2167,192.168.1.81>>

The "167" indicates the sensor level on the sensor input is about 167 times 27 mV or approximately 4.5 VDC.

400-0532-002

18

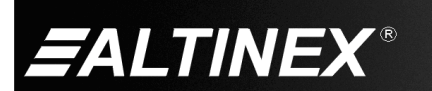

#### 17. <<COR>>

Independently open and close the output relay contacts.

| TCP Command Format: | < <corns>&gt;</corns> | (default port 23) |
|---------------------|-----------------------|-------------------|
| UDP Command Format: | < <corns>&gt;</corns> | (port 30303)      |

n = Relay number (n= 1 to 8) s = State of relay (s= 0 or 1)

0 – Contact open (default)

1 – Contact closed

Example:

Close relay #1 and open relay #2 using the following commands:

| < <cor11>&gt;</cor11> | Close relay #1   |            |
|-----------------------|------------------|------------|
| *                     | Neutron confirms | (TCP only) |
| < <cor20>&gt;</cor20> | Open relay #2    |            |
| *                     | Neutron confirms | (TCP only) |

#### 18. <<CTR>>

Toggle a relay from its current state to closed, then pause up to 1 s and then open the relay. The pause time is in multiples of 100 ms. If the relay is closed when this command is issued, it will simply remain closed and then open after the defined pause time.

| TCP Command Format: | < <ctrnt>&gt;</ctrnt> | (default port 23) |
|---------------------|-----------------------|-------------------|
| UDP Command Format: | < <ctrnt>&gt;</ctrnt> | (port 30303)      |

n = Relay number (n= 1 to 8)

t = Pause time (t=1 to 9)

Example:

Relay #1 is currently open. Toggle Relay #1 for 0.5 s by sending the following command:

<<CTR15>>

Relay #1 closes, stays closed for 0.5 s, and then opens. Once the entire close-open cycle is complete, the Neutron sends confirmation.

\* (TCP only)

# 19. <<**CRR>>**

Independently read the current state of a relay.

| ГСР Command Format: | < <crrn>&gt;</crrn> | (default port 23) |
|---------------------|---------------------|-------------------|
| UDP Command Format: | < <crrn>&gt;</crrn> | (port 30303)      |

n = Relay number (n=1 to 8)

TCP Feedback Format: <<SRRns>> UDP Feedback Format: <<SRRns,*sourceIP*>>

n = Relay number (n= 1 to 8)

s = Relay status (n= 0 or 1) 0 - Relay contact open 1 - Relay contact closed

sourceIP = The IP address of Neutron (ex: 192.168.1.81)

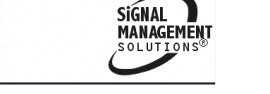

Example:

Check to see if relay #1 is closed by sending the following:

<<CRR1>>

The Controller responds with a "1" if the relay is closed and "0" if the relay is open. If relay #1 is closed, the feedback is as follows:

<<\$RR11>> UDP = <<\$RR11,192.168.1.81>>

The first "1" is the relay number and the second "1" indicates the relay is closed.

# 20. <<**CSN>>**

Set an alias name for the controller. The alias allows a name to be associated with the controller instead of only the static IP address.

TCP Command Format: <<CSNdd>> (default port 23) UDP Command Format: <<CSNddd,*targetIP*>> (port 30303)

ddd = Controller's Alias (up to 10 ASCII characters)

targetIP = The current IP address of Neutron (ex: 192.168.1.81)

Example:

Set the alias of the controller to "Conf Rm A" as shown below.

TCP: <<CSNConf Rm A>>

UDP: <<CSNConf Rm A,192.168.1.81>>

Neutron sends a confirmation:

(TCP only)

# 21. <<CSP>>

Set the static IP address of the controller for identification on the LAN. The IP must be unique and reserved for the controller by your IT administrator. The Neutron does not send a confirmation after changing the IP, but it does break the TCP/IP connection. A new connection must be established after changing.

TCP Command Format:<<CSPddd >>(default port 23)UDP Command Format:<<CSPddd, targetIP>>(port 30303)

ddd = IP address (4 octets, 001 to 255)

targetIP = The current IP address of Neutron (ex: 192.168.1.81)

Example:

Set the controller IP address to 10.200.2.100 by sending the following:

TCP: <<CSP10.200.2.100>>

UDP: <<CSP10.200.2.100,192.168.1.81>>

Important: Write this new IP address on the label provided on the bottom of the unit. It will be needed to identify the unit.

### 22. <<CSB>>>

Set the subnet of the controller. The subnet should be provided by your IT administrator. The Neutron does not send a confirmation after changing the subnet mask, but it does break the TCP/IP connection. A new connection must be established after changing.

TCP Command Format:<<CSBddd >>(default port 23)UDP Command Format:<<CSBddd, targetIP>>(port 30303)

ddd = Subnet address (4 octets, 001 to 255)

targetIP = The current IP address of Neutron (ex: 192.168.1.81)

Example:

Set the controller subnet to 255.255.255.0 by sending the following:

TCP: <<CSB255.255.255.0>>

UDP: <<CSB255.255.255.0,192.168.1.81>>

#### 23. <<CSG>>

Set the gateway of the controller. The gateway should be provided by your IT administrator. The Neutron does not send a confirmation after changing the gateway, but it does break the TCP/IP connection. A new connection must be established after changing.

```
TCP Command Format: <<CSGddd >> (default port 23)
UDP Command Format: <<CSGddd,targetIP>> (port 30303)
```

ddd = Gateway address (4 octets, 001 to 255)

targetIP = The current IP address of Neutron (ex: 192.168.1.81)

Example:

Set the controller gateway to 192.168.1.0 by sending the following:

TCP: <<CSG192.168.1.0>>

UDP: <<CSG192.168.1.0,192.168.1.81>>

# 24. **<<CSO>>**

Set the TCP port of the controller. The default port is 23 but should not be changed unless necessary. The Neutron does not send a confirmation after changing the port, but it does break the TCP/IP connection. A new connection must be established after changing.

| TCP Command Format: | < <cson>&gt;</cson>                   | (default port 23) |
|---------------------|---------------------------------------|-------------------|
| UDP Command Format: | < <cson,<i>targetIP&gt;&gt;</cson,<i> | (port 30303)      |

n = Gateway address (n= 1 to 65535)

targetIP = The current IP address of Neutron (ex: 192.168.1.81)

Example:

Set the controller IP port to 23 by sending the following:

TCP: <<CSO23>>

UDP: <<CSO23,192.168.1.81>>

Important: Write this port on the label provided on the bottom of the unit. It will be needed to identify the unit.

SIGNAL

400-0532-002

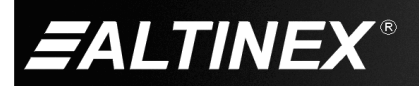

SIGNAL

MANAGE

# 25. <<CRC>>

Read the complete TCP/IP configuration of the controller.

| TCP Command Format:  | < <crc>&gt;</crc>                                                               | (default port 23)     |
|----------------------|---------------------------------------------------------------------------------|-----------------------|
| UDP Command Format:  | < <crc>&gt;</crc>                                                               | (port 30303)          |
| TCP Feedback Format: | < <src,a,i,p,s,g,:< td=""><td>m&gt;&gt;</td></src,a,i,p,s,g,:<>                 | m>>                   |
| UDP Feedback Format: | < <src,a,i,p,s,g,:< td=""><td>m,<i>sourceIP</i>&gt;&gt;</td></src,a,i,p,s,g,:<> | m, <i>sourceIP</i> >> |

- a = Alias name (10 characters)
- i = Static IP (4 octets)
- p = Port (decimal value from 1 to 65535)
- s = Subnet (4 octets)
- g = Gateway (4 octets)
- m = Mac Address (12 hex characters)

sourceIP = The IP address of Neutron (ex: 192.168.1.81)

#### Example:

A Controller has the following settings:

Property Value

Alias: Conf Rm A

Static IP: 192.168.1.81

Port: 23

Subnet:255.255.255.0

Gateway: 192.168.1.1

Mac Address (fixed): ...... 00-04-A3-10-27-23

Read the settings for the controller by sending the following:

<<CRC>>

The Neutron returns the following feedback:

# TCP:

<<SRC,Conf Rm A,192.168.1.81,23,255.255.255.0,192.168.1.1, 00-04-A3-10-27-23>>

UDP:

<<SRC,Conf Rm A,192.168.1.81,23,255.255.255.0,192.168.1.1, 00-04-A3-10-27-23,192.168.1.81>>

Important: Write the new IP address and port number on the label provided on the bottom of the unit. It will be needed to identify the unit.

# Permanently Identify the Unit

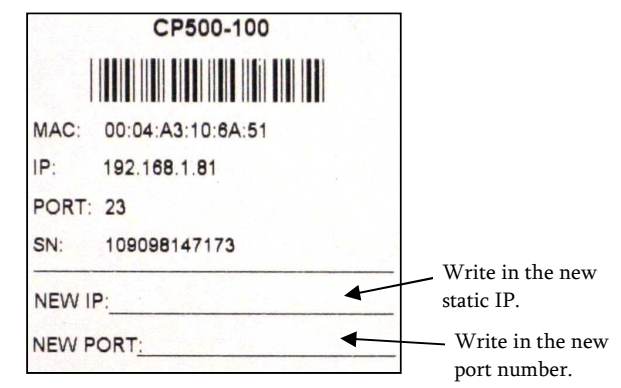

400-0532-002

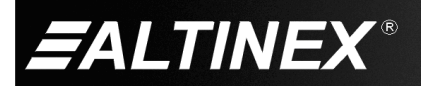

# 26. <<CRF>>

Read the complete controller configuration that includes RS-232 port settings, relay states, and sensor input settings.

| TCP Command Format: | < <crf>&gt;</crf> | (default port 23) |
|---------------------|-------------------|-------------------|
| UDP Command Format: | < <crf>&gt;</crf> | (port 30303)      |

# TCP Feedback Format: <<SRF,bpms, b<sup>2</sup>p<sup>2</sup>m<sup>2</sup>s<sup>2</sup>... >> UDP Feedback Format: <<SRF,bpms, b<sup>2</sup>p<sup>2</sup>m<sup>2</sup>s<sup>2</sup>...,sourceIP>>

| RS-232 Port #1                  | <u>RS-232 Port #2</u>                         |          | <u>RS-232 Port #8</u>                         |
|---------------------------------|-----------------------------------------------|----------|-----------------------------------------------|
| bbaud rate                      | b <sup>2</sup> baud rate                      |          | b <sup>8</sup> baud rate                      |
| pparity                         | p <sup>2</sup> parity                         | <u> </u> | p <sup>8</sup> parity                         |
| mdata bits                      | m² .data bits                                 |          | m <sup>8</sup> . data bits                    |
| sstop bits                      | s <sup>2</sup> stop bits                      | V        | s <sup>8</sup> stop bits                      |
| Sensor Input #1                 | Sensor Input #2                               |          | Sensor Input #8                               |
| cTrigger level                  | c <sup>2</sup> Trigger level                  |          | c <sup>8</sup> Trigger level                  |
| eDe-bounce                      | e <sup>2</sup> De-bounce                      |          | e <sup>8</sup> De-bounce                      |
| dLED function                   | d <sup>2</sup> LED function                   |          | d <sup>8</sup> LED function                   |
| <u>Relay #1</u><br>gOpen/closed | <u>Relay #2</u><br>g <sup>2</sup> Open/closed |          | <u>Relay #8</u><br>g <sup>8</sup> Open/closed |
|                                 |                                               |          |                                               |

# sourceIP = The IP address of Neutron (ex: 192.168.1.81)

Example:

A Controller has the following settings:

| RS-232 #1:   | 9600 baud, 8 data bits, 1 stop bit, no parity    |
|--------------|--------------------------------------------------|
| RS-232 #2:   | 57600 baud, 8 data bits, 1 stop bit, even parity |
| RS-232 #3-8: | 9600 baud, 8 data bits, 1 stop bit, no parity    |
| Sensor #1:   | Trigger 50, De-bounce 100 ms, LED Normal         |
| Sensor #2-6: | Trigger 25, De-bounce 200 ms, LED Normal         |
| Sensor #7:   | Trigger 600, De-bounce 200 ms, LED Inverting     |
| Sensor #8:   | Trigger 700, De-bounce 200 ms, LED Inverting     |
| Relay #1:    | Open                                             |
| Relay #2-6:  | Closed                                           |
| Relay #7-8:  | Open                                             |
|              |                                                  |

Read the settings for the controller by sending the following:

<<CRF>>

The Neutron returns the following feedback:

- TCP: <<SRF,4001,7201,4001,4001,4001,4001,4001,4001, 50,04,0,25,08,0,25,08,0,25,08,0,25,08,0,25,08,0, 600,08,1,700,08,1,0,1,1,1,1,1,0,0>>
- UDP: <<SRF,4001,7201,4001,4001,4001,4001,4001,4001, 50,04,0,25,08,0,25,08,0,25,08,0,25,08,0,25,08,0, 600,08,1,700,08,1,0,1,1,1,1,1,0,0,**192.168.1.81**>>

The first shaded group is RS-232 port #1 baud rate, parity, data bit, and stop bit values. The next 7 groups of 4 digits are for ports 2-8.

The second shaded group are the settings for Sensor #1: trigger level 50, de-bounce time 04 (100 ms), and LED operation 0 (normal). After Sensor #1 follows the settings for sensors 2-8.

The final shaded group is the state of Relay #1: 0 (open). After Relay #1, follows the states for relays 2-8.

| 7.17 Su      | ummary of Comn    | nands                                      |
|--------------|-------------------|--------------------------------------------|
| 1)           | < <csu>&gt;</csu> | Configure RS-232 ports                     |
| 2)           | < <cou>&gt;</cou> | Send data to RS-232 port                   |
| 3)           | < <sru>&gt;</sru> | Read data received through the RS-232 port |
| 4)           | < <csi>&gt;</csi> | Save IR data to memory                     |
| 5)           | < <cri>&gt;</cri> | Read saved IR data                         |
| 6)           | < <coi>&gt;</coi> | Output saved IR data                       |
| 7)           | < <csm>&gt;</csm> | Load IR data directly into RAM             |
| 8)           | < <crm>&gt;</crm> | Extract IR date from memory into RAM       |
| 9)           | < <cop>&gt;</cop> | Output IR data from RAM                    |
| 10)          | < <csf>&gt;</csf> | Set modulation frequency for IR outputs    |
| 11)          | < <clm>&gt;</clm> | Learn IR Data from remote control          |
| 12)          | < <cst>&gt;</cst> | Set sensor trigger levels                  |
| 13)          | < <csd>&gt;</csd> | Set sensor input de-bouncing time          |
| 14)          | < <csl>&gt;</csl> | Set sensor LED polarity                    |
| 15)          | < <crs>&gt;</crs> | Read sensor status                         |
| 16)          | < <crl>&gt;</crl> | Read sensor level                          |
| 17)          | < <cor>&gt;</cor> | Open/close relays                          |
| 1 <b>8</b> ) | < <ctr>&gt;</ctr> | Toggle relay                               |
| 1 <b>9</b> ) | < <crr>&gt;</crr> | Read state of the relays                   |
| 20)          | < <csn>&gt;</csn> | Set controller alias name                  |
| 21)          | < <csp>&gt;</csp> | Set static IP address of controller        |
| 22)          | < <csb>&gt;</csb> | Set subnet of controller                   |
| 23)          | < <csg>&gt;</csg> | Set gateway of the controller              |
| 24)          | < <cso>&gt;</cso> | Set IP port of the controller              |
| 25)          | < <crc>&gt;</crc> | Read complete TCP/IP configuration         |
| 26)          | < <crf>&gt;</crf> | Read complete configuration                |

<<CRF>> Read complete configuration

400-0532-002

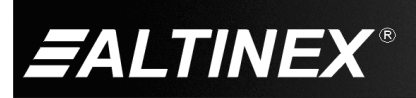

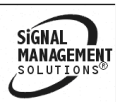

# 8. Troubleshooting Guide

We have carefully tested and have found no problems in the supplied Neutron Controller. However, we would like to offer suggestions for the following:

| Symptom                         | Resolution                                                                                                    |
|---------------------------------|----------------------------------------------------------------------------------------------------|
|                                 | 1. Make sure the unit is plugged into a working AC outlet and the DC plug is inserted all the way into the controller. The                                                                                                    |
| LEDs Are OFF                    | power terminal block is on the left side (view from back) of the controller.                                                                                                    |
|                                 | 2. Use only the power adapter provided.                                                                                                    |
|                                 | 1. Check the LEDs on the Ethernet connector. A green LED indicates the Neutron is recognizing the network and a flashing                                                                                                    |
|                                 | amber LED indicates communication traffic over the network.                                                                                                    |
|                                 | 2. Make sure the control application has the correct TCP/IP address for the Neutron Controller.                                                                                                    |
|                                 | 3. Review the TCP control section of this manual. Check the Ethernet properties for the Neutron. Each Neutron is shipped                                                                                                    |
| Cannot Make TCP                 | with the following static IP settings: IP=192.168.1.81, Subnet Mask=255.255.255.0, Gateway=192.168.1.1, and Port=23 but                                                                                                    |
| Connection                      | must be configured for use on other networks; reference commands < <csn>&gt;, &lt;<csp>&gt;, &lt;<csb>&gt;, &lt;<csg>&gt;, and &lt;<crc>&gt;.</crc></csg></csb></csp></csn>                                                                                                    |
|                                 | 4. Check with your IT administrator to verify the Neutron was assigned a valid static IP address that is accessible over the                                                                                                    |
|                                 | LAN and does not conflict with other devices on the network. Each Neutron controller requires its own unique static IP                                                                                                    |
|                                 | address. The DOS "ping" command can be used to determine if the internal server is up and to verify the assigned IP                                                                                                    |
|                                 | address is "reachable" on the IP network.                                                                                                    |
|                                 | The Neutron Controller ships with IP address 192.168.1.81, port 23. If the IP is changed and then lost or forgotten, there are 2                                                                                                    |
|                                 | ways to "discover" the IP setting. One is through the TX1 output of the RS-232 terminal block and the other is using a UDP                                                                                                    |
|                                 | broadcast.                                                                                                    |
|                                 | <u>RS-232</u>                                                                                                    |
|                                 | 1. Connect the Neutron's RS-232 port 1 to a PC or MultiTouch panel. Wire the Neutron's TX1 and GND pins to the receive                                                                                                    |
|                                 | and ground pins of the PC or MultiTouch DB9 connector (typically pins 2 and 5 respectively). The RX1 line is not needed                                                                                                    |
|                                 | but can also be connected (typically pin 3 of the DB9 connector).                                                                                                    |
|                                 | 2. Launch AVSnap on the PC or Multilouch, enter communication mode, and connect to the COM port.                                                                                                    |
| Dan't Know                      | 5. While monitoring the Neutron's TAT output, reset power to the Neutron. After the unit initializes, the static IP, port,                                                                                                    |
| or Forgot                       | MAC: 00:04: A 2:10:6A:7E                                                                                                    |
| ID Address                      | MAC. 00.04.A3.10.0A.7F                                                                                                    |
| II Address                      | Subnet Mask: 255 255 0                                                                                                    |
|                                 | Cateway: 102 168 1 1                                                                                                    |
|                                 | Port: 23                                                                                                    |
|                                 | UDP Broadcast                                                                                                    |
|                                 | 1. Send a UDP broadcast to 255.255.255.255 port 30303 with the following data string:                                                                                                    |
|                                 | ?Altinex                                                                                                    |
|                                 | 2. The Neutron responds with the following data in a UDP packet to the host IP:                                                                                                    |
|                                 | <cp500-100,00:04:a3:10:6a:7f,00023,10.200.2.151,altinex ,255.255.255.0,192.168.1.1=""></cp500-100,00:04:a3:10:6a:7f,00023,10.200.2.151,altinex>                                                                                                    |
|                                 | The data string contains the model number, MAC address, port number, IP address, alias, subnet mask, and gateway.                                                                                                    |
| Wrong Control/PS-232            | 1. See the TCP control section of this manual. Check the properties for both RS-232 ports (baud rate, parity, etc.); reference                                                                                                    |
| Data                            | commands < <cou>&gt;, &lt;<csu>&gt;, and &lt;<sru>&gt;.</sru></csu></cou>                                                                                                    |
| Dutta                           | 2. Verify the port to which the device is connected matches the commands used to send data from the control application.                                                                                                    |
|                                 | 1. Make sure the sensors are connected to the proper input of the controller.                                                                                                    |
|                                 | 2. If the sensor requires external power, make sure the sensor is connected to the proper power source. The Neutron has 8                                                                                                    |
| Sensor Inputs Do Not<br>Trigger | voltages available for powering sensors: +12VDC and +24VDC.                                                                                                    |
|                                 | 3. See the ICP Control section of this manual. Verify the Neutron sensor input properties have been set correctly for trigger                                                                                                    |
|                                 | Verify the centrel application is checking the concerctative and is programmed to reason to shanged in the concercing the concercing the conc |
|                                 | 4. Verify the control application is checking the sensor status, and is programmed to respond to changes in the sensor input                                                                                                    |
|                                 | 1 See the TCP Control section of this manual. Verify the control application is sending the correct commands to open or                                                                                                    |
| Relays Do Not Close             | close the relays: reference commands << COR>> and << CRR>>                                                                                                    |
| 101030 00000                    | 2 Check the relay status on the front of the controller. If the LED is ON the relay is CLOSED                                                                                                    |

continued...

SIGNAL MANAGEMEN SOLUTIONS

400-0532-002

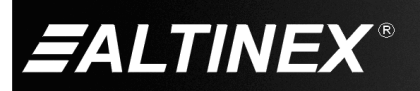

SIGNAL MANAGEMEN SOLUTIONS

| Symptom                         | Resolution                                                                                                    |
|---------------------------------|----------------------------------------------------------------------------------------------------|
| No Response Using<br>IR Control | <ol> <li>Verify the port number to which the IR cable is connected and make sure the emitter end of the cable is mounted directly over the receiver eye of the controlled device.</li> <li>See the TCP control section of this manual and verify the IR data string is saved to the correct memory location and that the control application is sending the correct commands to the controller; reference commands: &lt;<csi>&gt;, &lt;<cri>&gt;, &lt;<coi>&gt;, &lt;<crm>&gt;, and &lt;<cop>&gt;.</cop></crm></coi></cri></csi></li> <li>Verify the IR Output is set for the correct modulation frequency; reference command &lt;<csf>&gt;. The default frequency is 38 kHz but the equipment may require 56 kHz modulation frequency.</csf></li> </ol>                                                                                                    |
| Learn IR Does Not<br>Work       | <ol> <li>Make sure the remote control has batteries and is operational by testing it on the device; TV, DVD player, etc.</li> <li>Set the Neutron to learn by sending &lt;<clmmm>&gt; where "mm" is the memory location number.</clmmm></li> <li>Aim the remote at the IR Learn window, watch the IR IN 1 indicator LED on the front panel.<br/>Press the function key on the remote control and verify the IR IN 1 indicator flashes.<br/>NOTE: The Neutron "times out" after 7 seconds if an IR signal is not received.</li> <li>The Neutron responds with the IR code as feedback after it has processed the IR data. This may take several seconds.</li> <li>Read back the IR data from the memory location by sending &lt;<crimm>&gt; where "mm" is the memory location number.</crimm></li> <li>The data read back should contain only characters 0-F in varying combinations.</li> <li>Connect one of the IR emitter cables to IR output IR1 on the Neutron. The black wire connects to GND and the</li> </ol> |
|                                 | <ul> <li>learned to IR1 by sending &lt;<coi1mm>&gt; where "x" is the IR output, and "mm" is the memory location saved above.</coi1mm></li> <li>8. Verify proper device operation. If necessary, move the emitter to IR2 and repeat step 7 using &lt;<coi2mm>&gt;.</coi2mm></li> </ul>                                                                                                    |

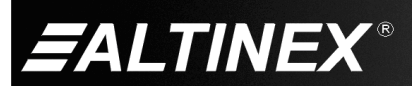

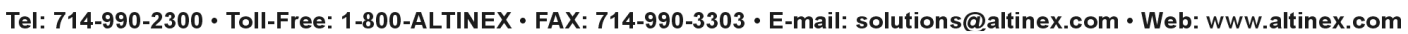